# Mail2(Mac OS 10.4)初めて起動した場合

1.

DockからMailを起動します。 Dockに「Mail」がない場合は、「アプリケーショ ン」フォルダ(または「Application」フォルダ) から「Mail」を起動します。

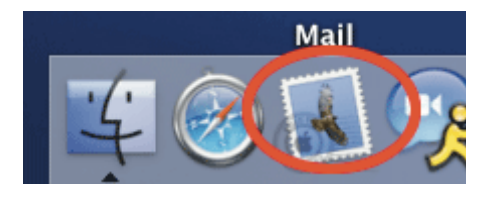

# 2.

『ようこそMailへ』の画面が表示されます。【続ける】をクリックします。

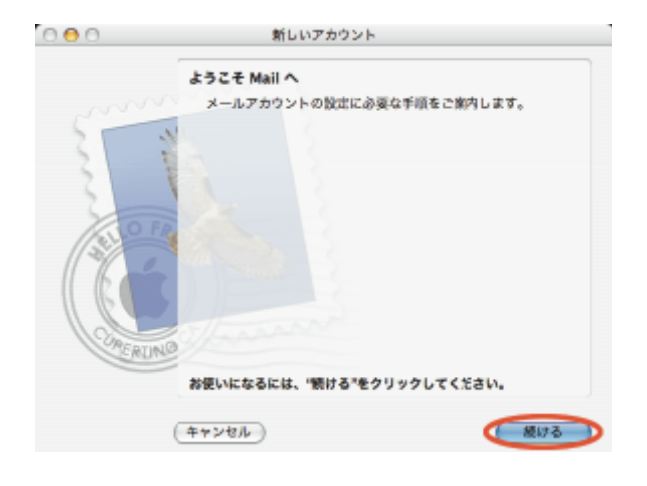

3.

『一般情報』の画面が表示されます。各項目を 次のように設定します。

【アカウントの種類】・・・POP

【アカウントの説明】・・・アカウント設定の任意の 名前

(ここでは例として「Taro Kintetsu」としてあり ます)

【氏名】・・・お客様のお名前やニックネーム

(ここでは例として「Taro Kintetsu」としてあり ます)

【メールアドレス】・・・KCN-Net登録ご案内記載のメールアドレス

(ここでは例として「XXXXX@m5.kcn.ne.jp」 としてあります)

設定しましたら、【続ける】をクリックします。

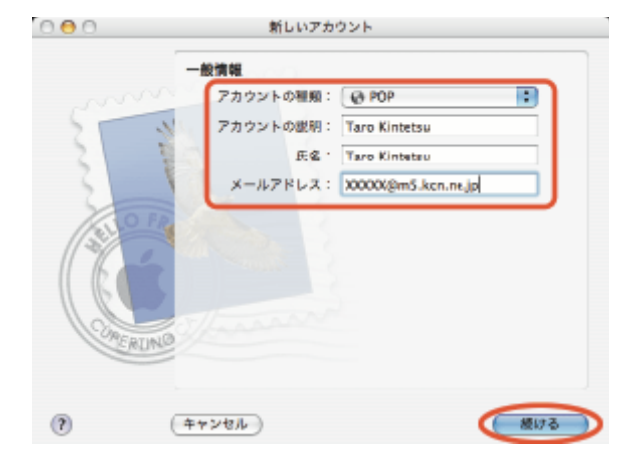

#### - Mail2(Mac OS 10.4)初めて起動した場合 -

#### 4.

す)

『受信用メールサーバ』の画面が表示されます。 各項目を次のように設定します。 【受信用メールサーバ】・・・KCN-Net登録ご案 内記載の受信メールサーバ(POP3) (ここでは例として「m5.kcn.ne.jp」としてありま す) 【ユーザ名】・・・お客様のメールアカウント 【パスワード】・・・パスワード(「」で表示されま

 マロークシャト
 マロークシャト

 マロークシャト
 マロークシャト

 マロークシャト
 マロークシャト

 マロークシャト
 マロークシャト

 マロークシャト
 マロークシャト

 マロークシャト
 マロークシャト

 マロークシャト
 マロークシャト

 マロークシャト
 マロークシャト

 マロークシャト
 マロークシャト

 マロークシャト
 マロークシャト

 マロークシャト
 マロークシャト

 マロークシャト
 マロークシャト

 マロークシャト
 マロークシャト

設定しましたら、【続ける】をクリックします。

項目4で設定した内容でサーバに問い合わせ を行います

(「POPサーバ "m5.kcn.ne.jp "への接続を確 認中…」と表示されます )。

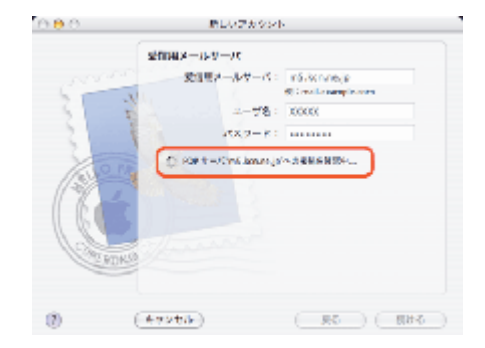

「 POPサーバ "m5.kcn.ne.jp "にログインでき ませんでした。・・・・・・」等と表示された場合、 設定内容に間違いがあるかもしれませんので、 設定項目を再度確認して下さい。

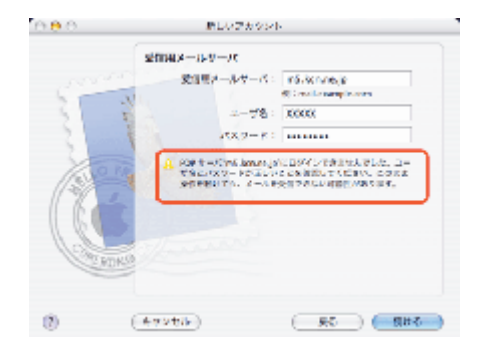

#### - Mail2(Mac OS 10.4)初めて起動した場合 -

## 5.

『送信用メールサーバ』の画面が表示されます。
各項目を次のように設定します。
【送信用メールサーバ】・・・KCN-Net登録ご案
内記載の送信メールサーバ(SMTP)
(ここでは例として「m5.kcn.ne.jp」としてあります)
【認証を使用】・・・チェックしない
【ユーザ名】・・・入力しない
【パスワード】・・・入力しない
設定しましたら、【続ける】をクリックします。

| 000 | 新しいアカウント                                                                            |
|-----|-------------------------------------------------------------------------------------|
|     | 送信用メールサーバ<br>※信用メールサーバ: m5.kcn.ne.jp<br>何:smtp.example.com 回該を使用<br>ユーザ名:<br>パスワード: |
| (?) | (+1>th) Ro (800)                                                                    |

# 6.

『アカウントの概要』の画面が表示されます。設定した内容が表示されます。 【続ける】をクリックします。

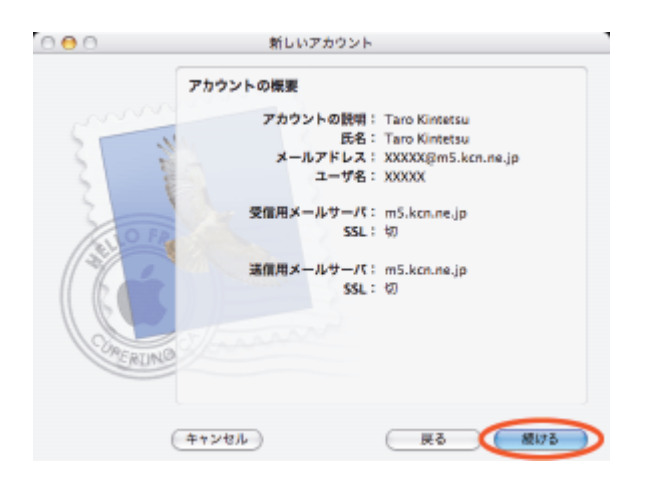

7.

『設定結果』の画面が表示されます。【終了】 をクリックします。

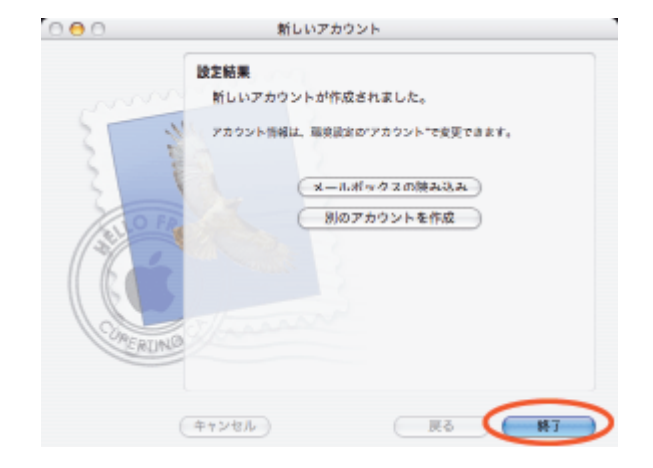

### 8. 【Mail】-【環境設定…】を選択します。

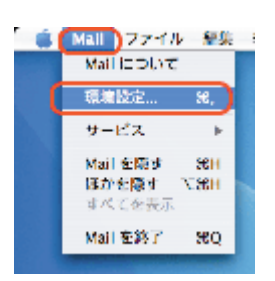

#### 9.

表示される画面で【アカウント】を選択し、【詳細】をクリックします。次の設定項目を設定します。

【このアカウントを使用する】・・・チェックする 【新規メールを自動的に受信するときに含め る】・・・チェックする

【メッセージ受信後にメッセージのコピーをサー バから取り除く】・・・すぐに取り除く

残す設定にしているとサーバに大量のメー ルが残り、受信できなくなる場合があります。 できるだけ、すぐに取り除くを選択して下さい。 設定しましたら、左上の (クローズボタン をク リックして下さい。

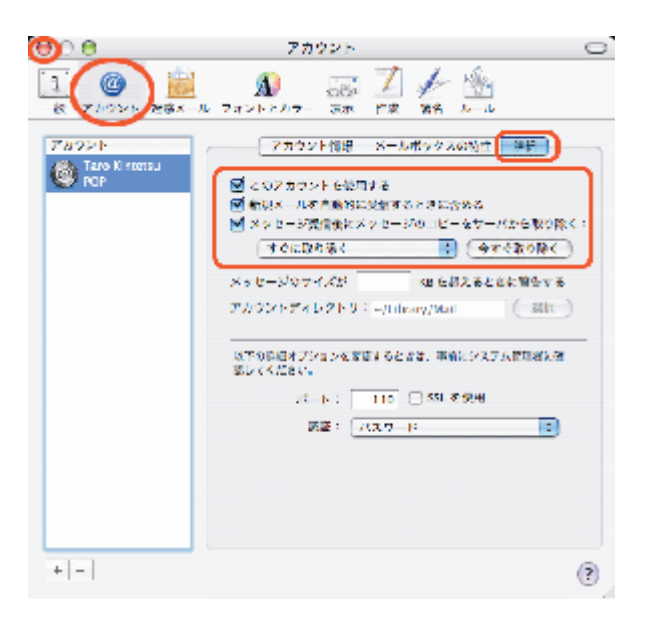

### 10.

『変更内容を保存』の画面が表示されます。 【保存】をクリックします。

KCNウイルスチェックサービスをご利用されて いる場合は、設定後、「Mail2 KCNウイルスチ ェックサービスを利用するための設定変更方 法」を参照して下さい。

以上で「Mail2( Mac OS 10.4 )初めて起動し た場合」は終了です。

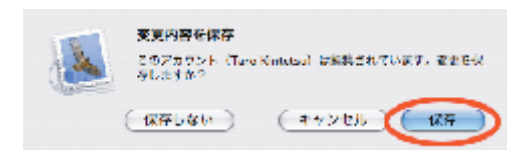